### User Manual for RKI Grievance Redressal Mechanism

### 1. Introduction

Welcome to our GRM web application! This user manual will guide you through the registration process, login process, and initial verification steps.

Open any internet browser and type in the following URL <u>https://grm.rebuild.kerala.gov.in</u> on the browser's address bar. Press the 'Enter key' and the rebuild Kerala initiative web page appears.

## 2. Registration

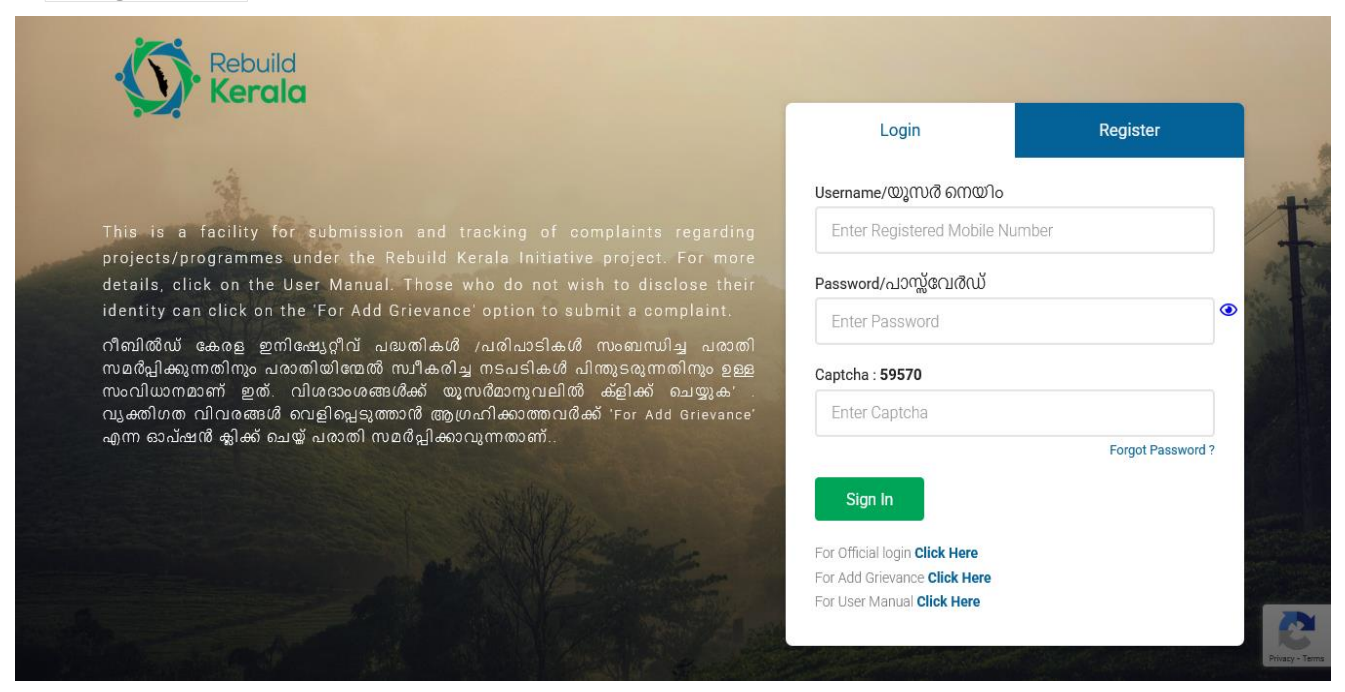

**Step 2.1:** Navigate to the home page of the GRM web application.

**Step 2.2:** Locate and click on the "Register" button.

|                                                                                                    | Login                         | Register          |
|----------------------------------------------------------------------------------------------------|-------------------------------|-------------------|
|                                                                                                    | Username/യൂസർ നെയിം           |                   |
| This is a facility for submission and tracking of complaints regarding                                                                                                    | Enter Registered Mobile Num   | ber               |
| projects/programmes under the Rebuild Kerala Initiative project. For more details, click on the User Manual. Those who do not wish to disclose their                                                         | Password/പാസ്സ്വേർഡ്          |                   |
| identity can click on the 'For Add Grievance' option to submit a complaint.                                                                                                    | Enter Password                | ۲                 |
| ീബിൽഡ് കേരള ഇനിഷ്യേറ്റീവ് പദ്ധതികൾ /പരിപാടികൾ സംബന്ധിച്ച പരാതി<br>സമർപ്പിക്കുന്നതിനും പരാതിയിന്മൽ സ്വീകരിച്ച നടപടികൾ പിന്തുടരുന്നതിനും ഉള്ള<br>പ്രപ്പോടാണ് പ്രിവേദം മോഗീന് സ്നോഹിന്റെ പ്രിപ്പ് പ്രതിനും ഉള്ള | Captcha : <b>59570</b>        |                   |
| വ്യക്തിഗത വിവരങ്ങൾ വെളിപ്പെടുത്താൻ ആഗ്രഹിക്കാത്തവർക്ക് 'For Add Grievance'                                                                                                    | Enter Captcha                 |                   |
| എന്ന ഓപ്ഷൻ ക്ലിക്ക് ചെയ്ത് പരാതി സമർപ്പിക്കാവുന്നതാണ്                                                                                                    |                               | Forgot Password ? |
|                                                                                                    | Sign In                       |                   |
| and the second second second                                                                                                    | For Official login Click Here |                   |
|                                                                                                    | For Add Grievance Click Here  |                   |

1

## **Step 2.3:** You will be directed to the registration form.

#### **Rebuild Kerala Initiative**

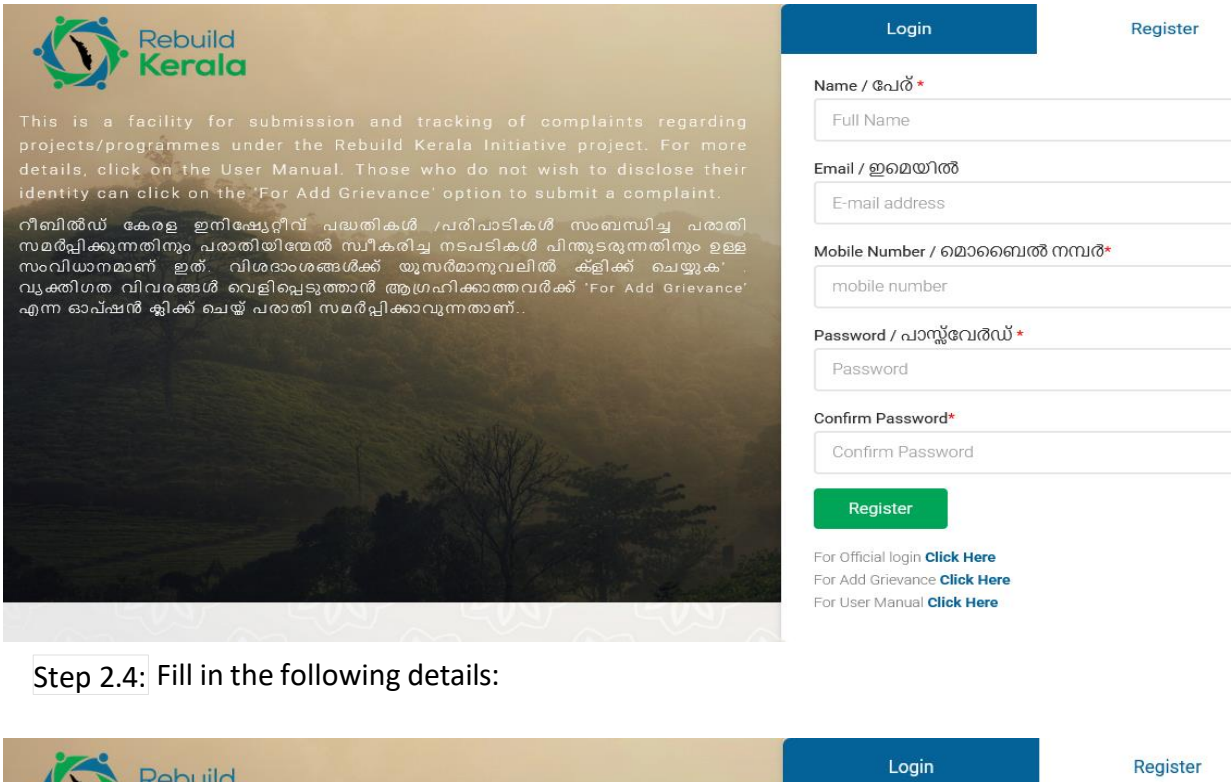

| Rebuild                                                                                                    | Login                             | Register |
|----------------------------------------------------------------------------------------------------|-----------------------------------|----------|
| Kerala                                                                                                    | Name / പേര് *                     |          |
| This is a facility for submission and tracking of complaints regarding                                                                         | test                              |          |
| details, click on the User Manual. Those who do not wish to disclose their                                                                     | Email / ഇമെയിൽ                    |          |
| ന്ലാസ് മേഷ് നേറെ നിന്നും Pol Add Grievance option to submit a complaint.<br>റീബിൽഡ് കേരള ഇനിഷ്യേറ്റീവ് പദ്ധതികൾ /പരിപാടികൾ സംബന്ധിച്ച പരാതി    | test@gmail.com                    |          |
| സമർപ്പിക്കുന്നതിനും പരാതിയിന്മേൽ സ്വീകരിച്ച നടപടികൾ പിന്തുടരുന്നതിനും ഉള്ള<br>സംവിധാനമാണ്, ഇത്, വിശദാംശങ്ങൾക്ക്, യാസർമാസവലിൽ, ക്ളിക്ക്, ചെയാക' | Mobile Number / മൊബൈര             | ർ നമ്പർ* |
| വ്യക്തിഗത വിവരങ്ങൾ വെളിപ്പെടുത്താൻ ആഗ്രഹിക്കാത്തവർക്ക് 'For Add Grievance'<br>എന്ന ഓപ്ഷൻ ക്ലിക്ക് ചെയ്യ് പരാതി സമർപ്പിക്കാവുന്നതാണ്            | 9076785436                        |          |
|                                                                                                    | Password / പാസ്സ്വേർഡ് *          |          |
|                                                                                                    | ******                            |          |
| and the second second second second second second second second second second second second second second second                               | Confirm Password*                 |          |
| and the second second second second second second second second second second second second second second second                               |                                   |          |
|                                                                                                    | Register                          |          |
|                                                                                                    | For Official login Click Here     |          |
| and the second second second second second second second second second second second second second second second                               | For Add Grievance Click Here      |          |
|                                                                                                    | For User Manual <b>CIICK Here</b> |          |

Step 2.5: Once all fields are filled, click on the "Register" button.

Step 2.6: Upon successful registration, you will be redirected to the login page.

### 3. Login

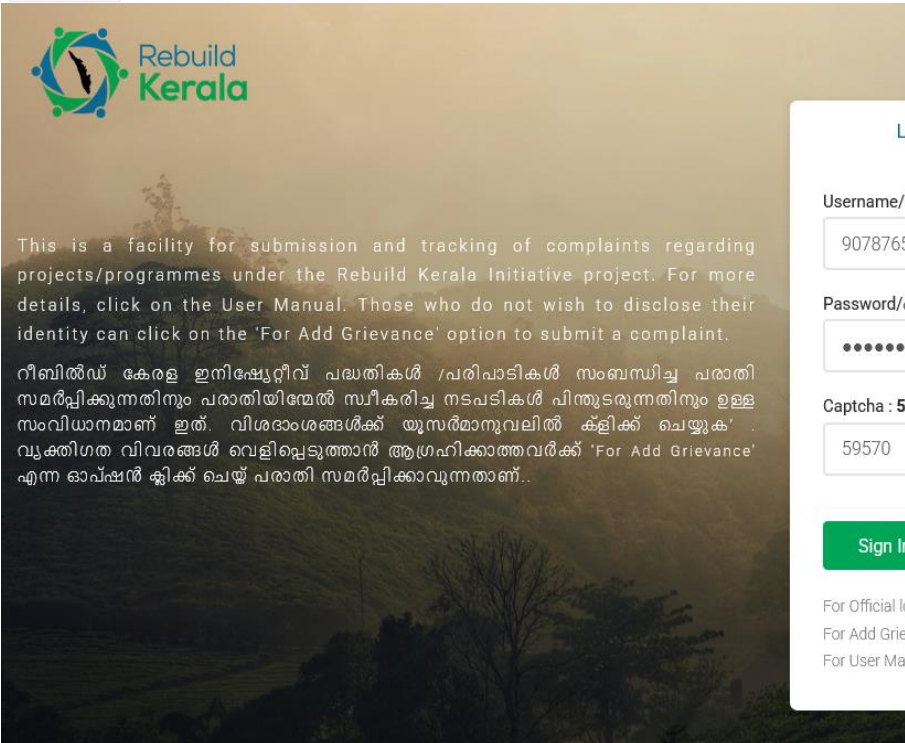

| Login                         | Register          |
|-------------------------------|-------------------|
| Username/യൂസർ നെയിം           |                   |
| 9078765345                    |                   |
| Password/പാസ്സ്വേർഡ്          |                   |
| •••••                         | •                 |
| Captcha : <b>59570</b>        |                   |
| 59570                         |                   |
|                               | Forgot Password ? |
| Sign In                       |                   |
| For Official login Click Here |                   |
| For Add Grievance Click Here  |                   |
| For User Manual Click Here    |                   |

**Step 3.1:** On the login page, enter the registered mobile number as the username.

**Step 3.2:** Enter the password you provided during registration.

**Step 3.3:** Click on the "Sign In" button.

| Rebuild<br>Kerala                                                                                                    |                                                            |                   |
|----------------------------------------------------------------------------------------------------|------------------------------------------------------------|-------------------|
|                                                                                                    | Login                                                      | Register          |
|                                                                                                    | Username/യൂസർ നെയിം                                        |                   |
| This is a facility for submission and tracking of complaints regarding                                                                               | 9078765345                                                 |                   |
| projects/programmes under the Rebuild Kerala Initiative project. For more details, click on the User Manual. Those who do not wish to disclose their | Password/പാസ്സ്വേർഡ്                                       |                   |
| identity can click on the 'For Add Grievance' option to submit a complaint.                                                                          |                                                            | ۲                 |
| റീബിൽഡ് കേരള ഇനിഷ്യേറ്റീവ് പദ്ധതികൾ /പരിപാടികൾ സംബന്ധിച്ച പരാതി<br>സമർപ്പിക്കുന്നതിനും പരാതിയിന്മേൽ സ്പീകരിച്ച നടപടികൾ പിന്തുടരുന്നതിനും ഉള്ള        | Captcha : <b>59570</b>                                     |                   |
| സംവിധാനമാണ് ഇത്. വിശദാംശങ്ങൾക്ക് യൂസർമാനുവലിൽ കളിക്ക് ചെയ്യുക'<br>വ്യക്തിഗത വിവരങ്ങൾ വെളിപ്പെടുത്താര് ആഗ്രഹിക്കാത്തവർക്ക് 'For Add Grievance'        | 59570                                                      |                   |
| എന്ന ഓപ്ഷൻ ക്ലിക്ക് ചെയ്യ് പരാതി സമർപ്പിക്കാവുന്നതാണ്                                                                                                |                                                            | Forgot Password ? |
|                                                                                                    | Sign In                                                    |                   |
|                                                                                                    | For Official login Click Here                              |                   |
|                                                                                                    | For Add Grievance Click Here<br>For User Manual Click Here |                   |
|                                                                                                    |                                                            |                   |
|                                                                                                    |                                                            |                   |

# 4. Initial Verification

| Grievance Portal |              |  |
|------------------|--------------|--|
|                  | VALIDATE OTP |  |
|                  | 635650       |  |
|                  | VALIDATE OTP |  |
|                  | Home         |  |

**Step 4.1:** Upon signing in for the first time, you will receive an OTP (One-Time Password) on the registered phone number.

**Step 4.2:** Enter the OTP received on your registered phone number.

**Step 4.3:** Click on "VALIDATE OTP" for verification.

**Step 4.4:** Upon successful verification, you will be directed to your GRM homepage.

| GRIEVANCE   Add Grievance   Grievance Status   Officers Details | Grievar            | nce               |                              |              | ADD G       | RIEVANCE STATUS CHECK |
|-----------------------------------------------------------------|--------------------|-------------------|------------------------------|--------------|-------------|-----------------------|
|                                                                 |                    |                   |                              |              |             |                       |
|                                                                 | SI No.             | Complaint Ref.No. | <b>Complaint Description</b> | Entered Date | Remove Data | Preview And Submit    |
|                                                                 | SI No.<br>No recor | Complaint Ref.No. | Complaint Description        | Entered Date | Remove Data | Preview And Submit    |

Upon logging in, you will land on the GRM homepage of the web application. Here, you will find three menus on the left side:

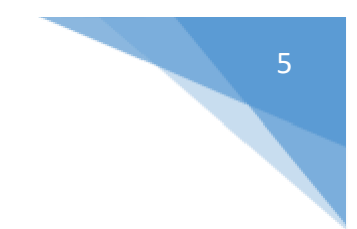

# 4.4.1. Add Grievance

Click on the "Add Grievance" menu option.

| ≡       | Rebuild Kerala   | MAL       |                             |                       |              |             | Pu A Gr          | ublic<br>rievance User 🐱 |
|---------|------------------|-----------|-----------------------------|-----------------------|--------------|-------------|------------------|--------------------------|
| GRIEV   | ANCE             |           |                             |                       |              |             |                  |                          |
| <b></b> | Add Grievance    |           |                             |                       |              |             |                  |                          |
| :≡ (    | Grievance Status |           |                             |                       |              |             |                  |                          |
| < (     | Officers Details | Grievan   | ce                          |                       |              | ADD G       | RIEVANCE         | IS CHECK                 |
|         |                  | SI No.    | Complaint Ref.No.           | Complaint Description | Entered Date | Remove Data | Preview And Subr | mit                      |
|         |                  | No record | s Found                     |                       |              |             |                  |                          |
|         |                  | © 2024    | RKI GRM Portal. Developed l | by C-DIT              |              |             | ^                |                          |
|         |                  |           |                             |                       |              |             |                  |                          |

You will be directed to a form where you can submit a new grievance.

| E Rebuild Kerala    | MAL                                                                 | O S Greance User              |
|---------------------|---------------------------------------------------------------------|-------------------------------|
| GRIEVANCE           | Add Grievance                                                       |                               |
| Add Grievance       |                                                                     | Indicates mandatory fields    |
| := Grievance Status | Select Department / വികുപ്പ് ത്നിരത്തെട്ടുക്കുക *                   | select                        |
| Officers Details    | Select Implementing Agency/ *                                       | select                        |
|                     | Complaint Description /പരാതി വിവരണം •                               | Edit - View - Format -        |
|                     |                                                                     | か か Formats - B / E 王 ヨ 国 ヨ ヨ |
|                     |                                                                     |                               |
|                     |                                                                     |                               |
|                     |                                                                     | P                             |
|                     | Nature of Complaint/പരാതിയുടെ സ്വഭാവം *                             | select                        |
|                     | Gender*                                                             | select                        |
|                     | Pincode                                                             | enter pincode                 |
|                     | Select District/ 또가밎 *                                              | select                        |
|                     | Attachment Name *                                                   | enter the attachment name     |
|                     | Attachment File *                                                   | Choose files No file chosen   |
|                     | File format should be jpg or pdf, and size should be less than 2MB. |                               |
|                     |                                                                     | Mare                          |
|                     | Seve Data                                                           |                               |

"\*" depicts mandatory fields. Fill all mandatory fields.

Fill in the necessary details such as the type of department, description, etc.

Rebuild Kerala Initiative

**Step 4.4.1.2.** Ensure all mandatory fields are filled before clicking save data

**Step 4.4.1.3.** Click on save data and you will be directed to a grievance preview page.

| Grievance    |                                |                       |              |             |                            |
|--------------|--------------------------------|-----------------------|--------------|-------------|----------------------------|
|              |                                |                       |              |             | ADD GRIEVANCE STATUS CHECK |
| SI No.       | Complaint Ref.No.              | Complaint Description | Entered Date | Remove Data | Preview And Submit         |
| 1            | RKI/RKI/00000377               | complaint description | 2024-05-22   | Remove      | Preview                    |
| © 2024 RKI ( | GRM Portal. Developed by C-DIT |                       |              |             | ^                          |

**Step 4.4.1.4.** Then click 'Preview' button to preview the details.

| 📃 Rebuild Kerala | MAL                                                |                                  | 0 | Public<br>Grievance User 🗸 |
|------------------|----------------------------------------------------|----------------------------------|---|----------------------------|
| GRIEVANCE        |                                                    |                                  |   |                            |
| Add Grievance    |                                                    |                                  |   |                            |
| Grievance Status |                                                    |                                  |   |                            |
| Officers Details |                                                    |                                  |   |                            |
|                  |                                                    |                                  |   |                            |
|                  |                                                    |                                  |   |                            |
|                  | Complaint Ref.No.                                  | RKI/RKI/00000377                 |   |                            |
|                  | Name                                               | sreyas                           |   |                            |
|                  | Contact Number                                     | 8891678745                       |   |                            |
|                  | Complaint Description                              | complaint description            |   |                            |
|                  | Nature of Complaint                                | Serious life-threatening matters |   |                            |
|                  | Department                                         | Rebuild Kerala Initiative        |   |                            |
|                  | Implementing Agency                                | Rebuild Kerala                   |   |                            |
|                  | Attachment 1                                       | attachment1 - View               |   |                            |
|                  | D here by confirm that I have verified the details |                                  |   |                            |
|                  | Submit Grievance                                   |                                  |   |                            |
|                  | © 2024 RKI GRM Portal. Developed by C-DIT          |                                  |   | ^                          |

You can preview and submit the grievance. On submission a GRN Ref. No. will be generated and sent to your registered mobile number

SAMPLE GRN Ref. No. "RKI/RKI/00000374"

6

Rebuild Kerala Initiative

## 4.4.2. Grievance Status

Click on the "Grievance Status" menu option.

| 📃 Rebuild Kerala | MAL       | )                               |                       |              |                     |        | A Public<br>Grievance User V |
|------------------|-----------|---------------------------------|-----------------------|--------------|---------------------|--------|------------------------------|
| GRIEVANCE        |           |                                 |                       |              |                     |        |                              |
| 🛃 Add Grievance  |           |                                 |                       |              |                     |        |                              |
| Grievance Status | Grievance | Status                          |                       |              |                     |        |                              |
| Officers Details | SI No.    | Complaint Ref.No.               | Complaint Description | Entered Date | Status              | Action | Print                        |
|                  | 1         | RKI/RKI/00000375                | complaint description | 2024-05-04   | Application Pending | More   | Print Application            |
|                  | © 2024 Rk | (I GRM Portal. Developed by C-D | Т                     |              |                     |        |                              |
|                  |           |                                 |                       |              |                     |        |                              |

You will be able to view the current status of the grievances you have submitted

The status may include whether the grievance is pending, under processing, or resolved.

| GRIEVANCE          |         |                          |                       |              |                     |        |                   |
|--------------------|---------|--------------------------|-----------------------|--------------|---------------------|--------|-------------------|
| 📴 Add Grievance    |         |                          |                       |              |                     |        |                   |
| 🗮 Grievance Status | Grievan | ce Status                |                       |              |                     |        |                   |
| Officers Details   | Sl No.  | Complaint Ref.No.        | Complaint Description | Entered Date | Status              | Action | Print             |
|                    | 1       | RKI/RKI/00000375         | complaint description | 2024-05-04   | Application Pending | More   | Print Application |
|                    | © 202   | 4 RKI GRM Portal. Develo | oped by C-DIT         |              |                     |        |                   |

The grievance submitted can be printed by clicking the Print Application

| GRIEVANCE               |                  |                          |                       |              |                     |        |                   |
|-------------------------|------------------|--------------------------|-----------------------|--------------|---------------------|--------|-------------------|
| 🖳 Add Grievance         | Grievance Status |                          |                       |              |                     |        |                   |
| 📰 Grievance Status      |                  |                          |                       |              |                     |        |                   |
| <b>Officers</b> Details | SI No.           | Complaint Ref.No.        | Complaint Description | Entered Date | Status              | Action | Print             |
|                         | 1                | RKI/RKI/00000375         | complaint description | 2024-05-04   | Application Pending | More   | Print Application |
|                         | © 202            | 24 RKI GRM Portal. Devel | oped by C-DIT         |              |                     |        |                   |

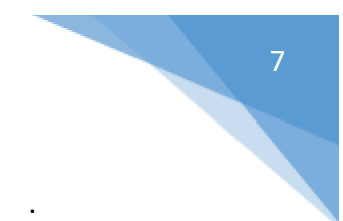

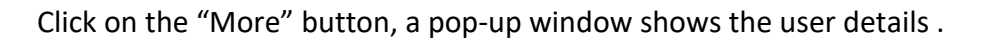

| Rebuild Kerala   | MAL       |                                                                                                    |                                   |                     |                     |      | Public<br>Grievance User + |  |  |  |  |
|------------------|-----------|----------------------------------------------------------------------------------------------------|-----------------------------------|---------------------|---------------------|------|----------------------------|--|--|--|--|
| GRIEVANCE        |           |                                                                                                    |                                   |                     |                     |      |                            |  |  |  |  |
| Add Grievance    | Crimmon   | in the second second second second second second second second second second second second second second second |                                   |                     |                     |      |                            |  |  |  |  |
| Grievance Status | Grievance | anevance status                                                                                                 |                                   |                     |                     |      |                            |  |  |  |  |
| Officers Details | SI No.    | Con                                                                                                    | Compleiet Detaile                 |                     |                     |      | Print                      |  |  |  |  |
|                  | 1         | RKI/                                                                                                    |                                   |                     |                     | More | Print Application          |  |  |  |  |
|                  | 2         | RKU                                                                                                    | Reference Number RKI/PWD/00000336 |                     |                     |      | Print Application          |  |  |  |  |
|                  | -         | ,                                                                                                    | Remarks if Any                    | parking complaint   |                     | More |                            |  |  |  |  |
|                  | 3         | RKI,                                                                                                    | Report Uploaded                   | No Uploads          |                     | More | Print Application          |  |  |  |  |
|                  | 4         | PW                                                                                                    | Status                            | Application Pending |                     | More | Print Application          |  |  |  |  |
|                  | 5         | RKI/                                                                                                    |                                   |                     | Close               | More | Print Application          |  |  |  |  |
|                  | 6         | RKI/P                                                                                                    | WD/00000340 sggvdttg              | 2024-04-04          | Application Pending | More | Print Application          |  |  |  |  |

## 4.4.3. Officers Details

Click on the "Officers Details" menu option.

| ≡                | Rebuild Kerala   | MAL                                       |                   |                       |              |             | 0            | Public<br>Grievance User 🗸 |
|------------------|------------------|-------------------------------------------|-------------------|-----------------------|--------------|-------------|--------------|----------------------------|
| GRIE             | VANCE            |                                           |                   |                       |              |             |              |                            |
| Ę                | Add Grievance    |                                           |                   |                       |              |             |              |                            |
| ≔                | Grievance Status |                                           |                   |                       |              |             |              |                            |
| <u>ەر</u>        | Officers Details | Grievano                                  | ce                |                       |              |             |              |                            |
|                  | ADD GRIEVANCE S  |                                           |                   |                       |              |             | STATUS CHECK |                            |
|                  |                  | SI No.                                    | Complaint Ref.No. | Complaint Description | Entered Date | Remove Data | Preview A    | nd Submit                  |
| No records Found |                  |                                           |                   |                       |              |             |              |                            |
|                  |                  | © 2024 RKI GRM Portal. Developed by C-DIT |                   |                       |              |             |              | ^                          |
|                  |                  |                                           |                   |                       |              |             |              |                            |
|                  |                  |                                           |                   |                       |              |             |              |                            |
|                  |                  |                                           |                   |                       |              |             |              |                            |
|                  |                  |                                           |                   |                       |              |             |              |                            |

You will see a list of nodal officers from various departments along with their contact details.

This information can be useful if you need to contact a specific officer regarding your grievance

#### **Rebuild Kerala Initiative**

9

Note:

Make sure to navigate through the menus carefully to access the desired features.

Mandatory fields are marked with a \* symbol. Ensure all mandatory fields are filled before submitting the form.

If you have any questions or encounter any difficulties while using the homepage features, feel free to reach out to our support team for assistance.

Thank you for using our GRM web application! We hope this user manual helps you navigate through the homepage efficiently.